แนะนำการชำระเงินผ่านแอพพลิเคชั่น ธ.ทหารไทย

1. เมื่อเข้าสู่ระบบแล้ว นิสิตไปที่ เมนู "จ่ายบิล"

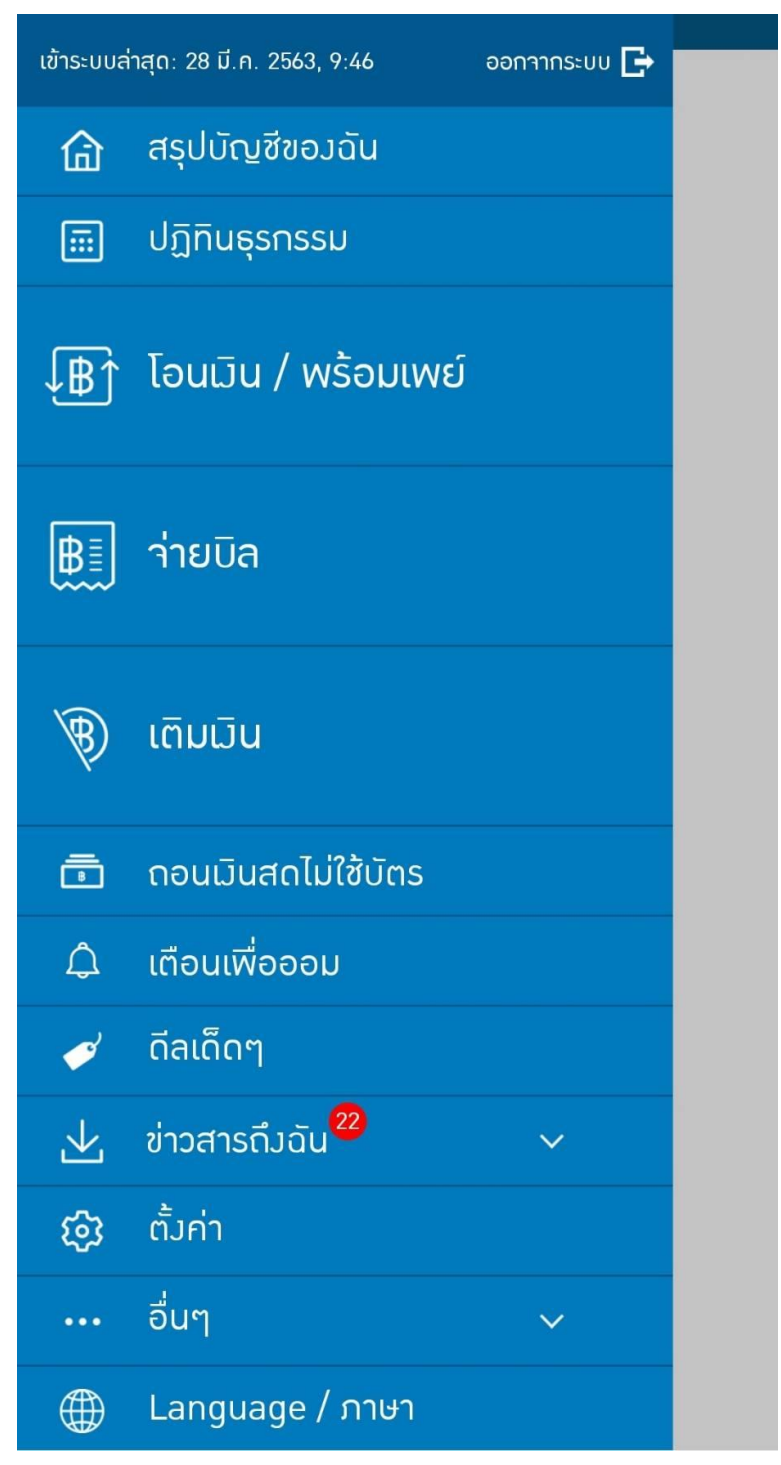

2. กด เมนู "ค้นหาบิล"

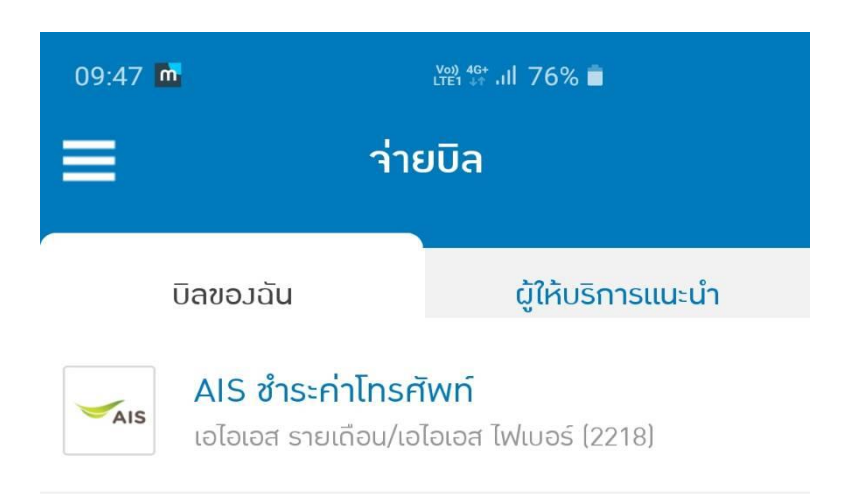

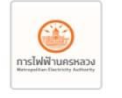

การไฟฟ้านครหลวม

การไฟฟ้านครหลวม (2533)

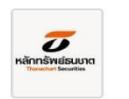

#### ค่าน่อนรถ

บริษัทหลักทรัพย์ ธนชาต จำกัด[มหาชน] (2610)

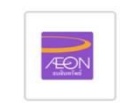

# ค่าเครืองเสียง 2853

อิออน ธนสินทรัพย์ [ไทยแลนด์] (0803)

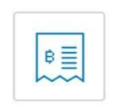

### ค่าโลชั่น

ไอ.ซี.ซี. อินเตอร์เนชั่นแนล (0485)

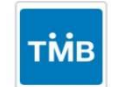

## เครดิตTMB

บัตรเครดิตทีเอ็มบี (0699)

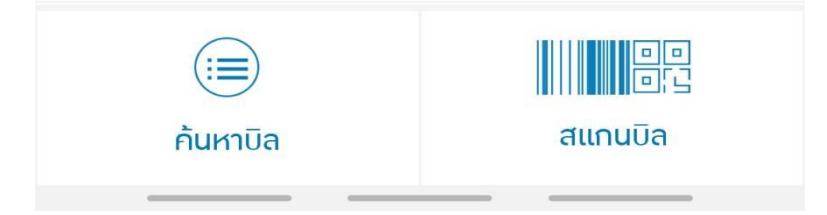

3. ค้นหารหัสของมหาวิทยาลัยมหาจุฬา ฯ ส่วนกลาง คือ "423"

# จะเจอชื่อ ม.มหาจุฬาลงกรณราชวิทยาลัย

| <           | ค้นหาบิล                                                        |
|-------------|-----------------------------------------------------------------|
| Q 423 ค้นหา |                                                                 |
|             | ผลการค้นหาพบ 18 ผู้ให้บริการ                                    |
|             | ม.มหาจุฬาลมกรณราชวิทยาลัย<br>(0423)                             |
|             | <mark>มหาวิทยาลัยเชียวใหม่</mark><br>(099400042317988)          |
|             | <b>ว.การศึกษาตลอดชีวิต มช.</b><br>(099400042317929)             |
|             | <mark>วราริน รัวสิต-คลอวหลวว คลอว 1</mark><br>(010754600042310) |
|             | สถาบันภาษา มหาวิทยาลัยเชียงใหม่<br>(099400042317941)            |
| B           | <b>สพ.บึมกาฬ</b><br>(099400079423111)                           |

- 4. ใส่หมายเลขอ้างอิง ดังนี้
- 1. รหัสประจำตัวนิสิต 10 หลัก
- 2. ใส่หมายเลขที่ระบบรันในในใบแจ้งหนึ้

|         | า่ายบิล                                                                     |
|---------|-----------------------------------------------------------------------------|
|         | 155-2-08785-8<br>pan01<br>บัญชี ทีเอ็มบี ออลล์ ฟรี                          |
|         | ม.มหาวุฬาลมกรณราชวิทยาลัย<br>(0423)<br>หมายเลขอ้ามอิม 1<br>หมายเลขอ้ามอิม 2 |
| ₿       | <mark>0.00</mark><br>ระบุจำนวนมิน                                           |
| ц<br>ГС | 28/03/2020 ><br>ว่ายวันที่                                                  |
|         | - ···-ั··-สึะั··<br>กลับ ถัดไป                                              |

## ตัวอย่างใบแจ้งชำระเงินด้านท้าย

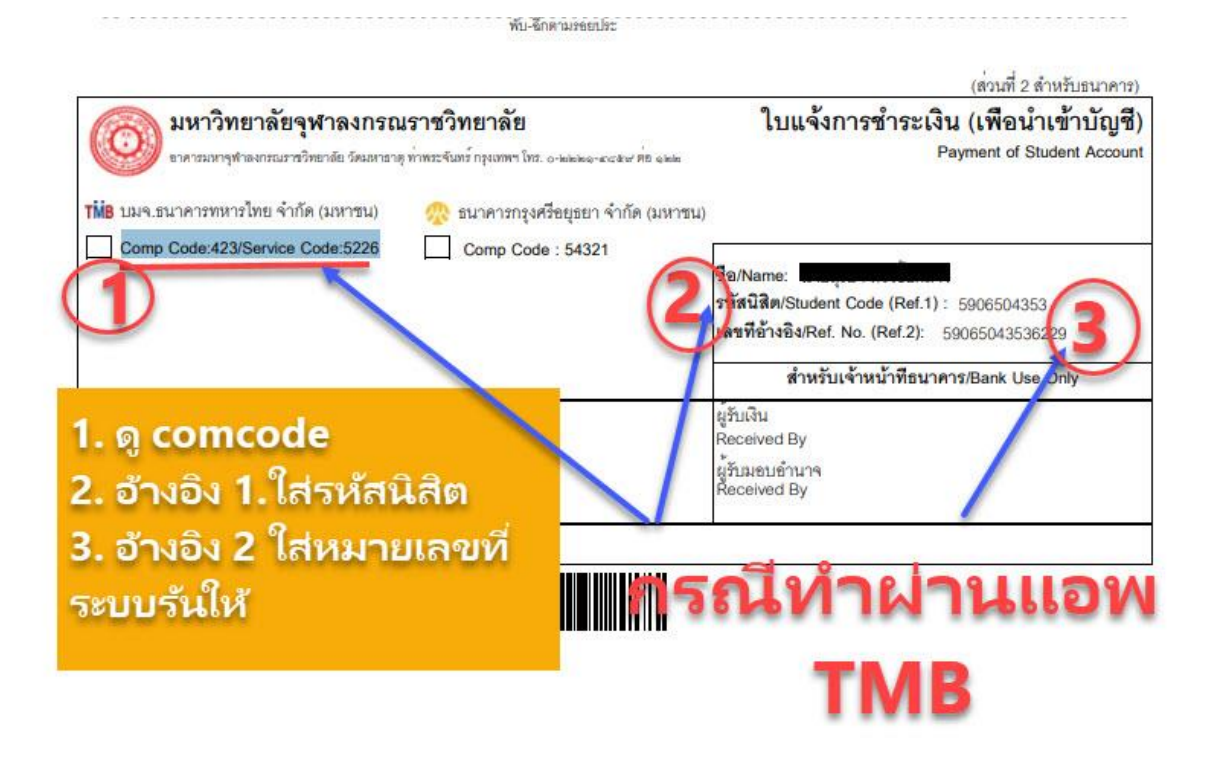